## KMVT How-To Guide

How to export a file from the TriCaster – June 19, 2013

The TriCaster records a digital file on one of its internal hard drives. This guide will cover how the copy that video file onto your own hard drive.

## **Short Overview**

- 1. Connect your Hard drive or flash drive
- 2. Go to the Export Panel
- 3. Add the file to be exported to the Queue
- 4. Choose export options
- 5. Export the file
- 6. Usually takes 10-20 minutes
- 7. Safely eject your hard drive or flash drive
- 8. Your Done

## **In-Depth Steps**

- 1. Your show has just finished and you are ready to export
- 2. Exit the LIVE PRODUCTION mode of the TriCaster
  - a. Look near the upper right of the screen
  - b. Find the X
  - c. Pressing this will prompt a dialogue window
  - d. Confirm you want to exit the LIVE PRODUCTION mode
- 3. Attach your media device to the TriCaster
  - a. In the middle of the control room there is an island.
  - b. Look for the TriCaster
    - i. It's a rack mounted computer near the top
  - c. Now look at the rack left of the TriCaster
  - d. There should be a shelf
  - e. On the shelf is a USB hub and an eSATA cable
  - f. Connect your media device to the appropriate option
  - g. Go back to the TriCaster monitor
- 4. You should see three icons that rotate as you click them
  - a. Look for the icon that says MANAGE MEDIA
  - b. On the right of the screen should be a some buttons and other options
  - c. Choose the button that says EXPORT
  - d. A dialogue box will now appear
- 5. Add your media files
  - a. Look for the Button ADD FILE at the top left of the dialogue box
  - b.

Notes: This document is intended to cover a specific task. In many cases you may need additional skills to complete the project. Please refer to one of our other How-To Guides or consider enrolling in one of our training courses for more advanced training.